# Hello, Creighton Standardized Patients!

Welcome to SPMS (Standardized Patient Management System). Here is a general guide to help you navigate.

# The website is: <u>https://spms.creighton.edu</u>

You can save this as a bookmarked page in your browser for easy access OR you can find the login link in <u>every confirmation</u> email you receive. You may also access this page from your cellphone!

## **ONE: GETTING STARTED (LOGIN and HOMEPAGE)**

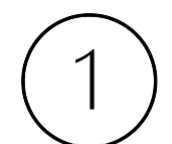

You will need to **LOGIN** to your account each time you want to use it. Enter your email address and password. **Reminder: Always keep your password in a secure place.** 

# Standardized Patient Management System

Users

| Home / Users / Login                                           |
|----------------------------------------------------------------|
| You are now logged out.                                        |
| Unable to automatically log in, please enter your credentials. |
| Login                                                          |

| Email    |                 |  |  |  |  |  |  |  |
|----------|-----------------|--|--|--|--|--|--|--|
|          |                 |  |  |  |  |  |  |  |
| Password |                 |  |  |  |  |  |  |  |
|          |                 |  |  |  |  |  |  |  |
| Login    | Forgot Password |  |  |  |  |  |  |  |

Copyright 2014 - 2023, University of Pennsylvania, Perelman School of Medicine

Once you are logged in you will see the **HOME** page that looks like this. (Your name will be listed on the **HOME** page). This is the page that will take you wherever you need to go.

#### Standardized Patient Management System

Standardized Patient Program Logo

Home

| Home                                                                                                    |                                                                                                    |
|----------------------------------------------------------------------------------------------------|----------------------------------------------------------------------------------------------------|
| Navigation<br>View my SP information<br>View my Timesheet information                                         | You might not be receiving invitations for work!<br>Important fields on your profile are empty, be sure to complete them:<br>• Street Address<br>• City                                                                                                    |
| View my Confirmations<br>View my Invitations<br>View my SPMS account settings<br>Helpful Resources<br>Log Off | Hello, Billy. Welcome to the Clinical Education & Simulation Center Standardized Patient Management System (SPMS). If you are new to the system, please take a moment to read the SPMS Crash Course document, Please remember to update your SP profile. Here you will enter your time worked using a pre-populated list generated your confirmations. Once it has been entered, you can return any time within the pay period to make updates, or view past submissions. You will find your invitations and confirmations on the left-hand side of this page. If you have questions about SP program policies and procedures, please see the SP program Manual. This system is under continuous development. Please use Google Chrome or Mozilla Firefox to access the SPMS. Other browsers are not supported, and features are not guaranteed to work correctly when using them. This system is under continuous development. Please use Google Chrome or Mozilla Firefox to access the SPMS. Other browsers are not supported, and features are not guaranteed to work correctly when using them. This system is under continuous development. |
| <ul> <li>◄I Contact Staff</li> <li>● Frequently Asked Questions</li> </ul>                                    | work contextly miner using unear. This system is under continuous development, in you are adjusted or worker and are naming produced in the product<br>as completely as possible by using the contact staff tool. Please include what browser and operating system you are using, and any additional information that can be used to replicate the<br>issue as described in your message. If the tool is not working, you may email the developer directly at some.developer@fakeSchool.edu.                                                                                                    |

Copyright 2014 - 2023, University of Pennsylvania, Perelman School of Medicine

You will see a column with many BLUE clickable options on the left-hand side of the page. We will get to those options, but first...

Let's create your profile.

## **TWO: CREATE & UPDATE PROFILE**

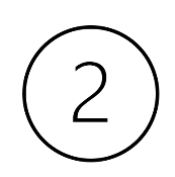

Look at the middle of the **HOME** page. You should see a line in **blue** that says: **Please** remember to update your SP profile.

Click on those words and you will be taken directly to the Edit page to complete your profile.

#### Standardized Patient Management System

Home

| Home                                                                          |                                                                                                    |  |  |  |  |  |  |
|-------------------------------------------------------------------------------|----------------------------------------------------------------------------------------------------|--|--|--|--|--|--|
| Navigation<br>View my SP information                                          | You might not be receiving in Important fields on your profile are tet them:                                                                                                    |  |  |  |  |  |  |
| View my Timesheet information                                                 | City                                                                                                    |  |  |  |  |  |  |
| View my Confirmations<br>View my Invitations<br>View my SPMS account settings | Hello, Billy.<br>Welcome to the Clinical Education & Simulation of the Standardized Patient Management System (SPMS). If you are new to the system, please take a moment to read the SPMS Crash<br>Course document, Please remember to update your SP profile.                                                                                                    |  |  |  |  |  |  |
| Helpful Resources                                                             | Here you will enter your time worked using a pre-populated list generated your confirmations. Once it has been entered, you can return any time within the pay period to make up<br>view past submissions. You will find your invitations and confirmations on the left-hand side of this page. If you have questions about SP program policies and procedures, please<br>SP Program Manual.<br>This system is under continuous development. Please use Google Chrome or Mozilla Firefox to access the SPMS. Other browsers are not supported, and features are not guarant<br>work correctly when using them. This system is under continuous development. If you are using a supported browser and are having problems or have questions, please detail th<br>as completely as possible by using the contact staff tool. Please include what browser and operating system you are using, and any additional information that can be used to rep |  |  |  |  |  |  |
| Log Un                                                                        |                                                                                                    |  |  |  |  |  |  |
| <ul> <li>Contact Staff</li> <li>Frequently Asked Questions</li> </ul>         | issue as described in your message. If the tool is not working, you may email the developer directly at some.developer@fakeSchool.edu.                                                                                                    |  |  |  |  |  |  |

Copyright 2014 - 2023, University of Pennsylvania, Perelman School of Medicine

Please make sure you fill out each line AND upload a photo. That way we can always have a name to go with the face. A complete and up to date profile helps CU staff find the projects that you are best suited for. If it is not complete or up to date, you may miss out on work.

If anything changes about your history, e.g., you move to a new place or get a new tattoo, you can update it by following these instructions.

Click on **VIEW MY SP INFORMATION** in the left-hand side of the page. This will take you to your **PROFILE** that has all information you already entered.

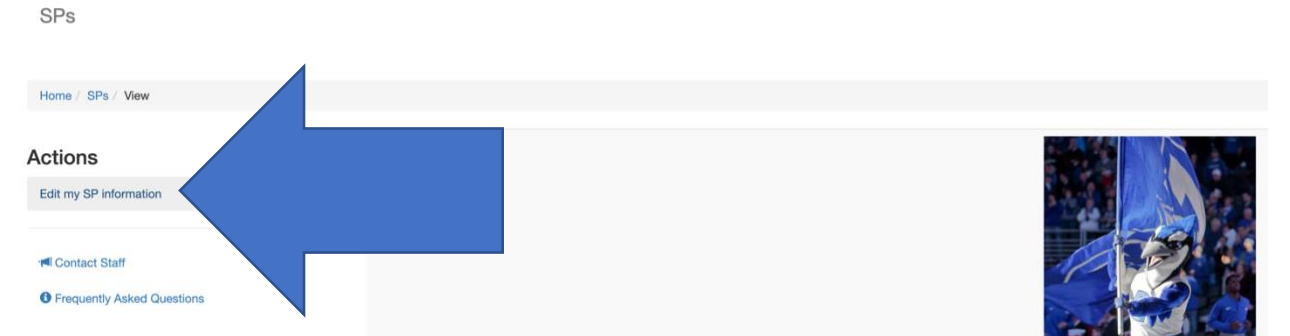

Standardized Patient Management System

Click the words **EDIT MY SP INFORMATION** in the left column. You can now make any changes. When you are done hit the **SUBMIT** button at the bottom of the screen.

## **THREE: ADJUST YOUR SETTINGS**

On the **HOME** page, in the left column of options you will see **VIEW MY SPMS ACCOUNT SETTINGS.** Click that link to go to your settings page.

# Standardized Patient Management System

Users

| Home / Users / Preferences                                            |                                                                                                    |
|-----------------------------------------------------------------------|----------------------------------------------------------------------------------------------------|
|                                                                       | Edit Preferences                                                                                                    |
| <ul> <li>Contact Staff</li> <li>Frequently Asked Questions</li> </ul> | <ul> <li>Receive email notifications for invitations and confirmations?</li> <li>Receive email receipt of timesheets you submit?</li> <li>Save</li> </ul> |
|                                                                       | Old Password                                                                                                    |
|                                                                       | New Password                                                                                                    |
|                                                                       | Confirm New Password                                                                                                    |
|                                                                       | Save                                                                                                    |

Copyright 2014 - 2023, University of Pennsylvania, Perelman School of Medicine

You should see a checkmark next to the words **RECEIVE EMAIL NOTIFICATIONS FOR INVITATIONS AND CONFIRMATIONS**. If this box is not checked, then you will not receive email notifications of new invitations and confirmations, and you may miss out on work.

You can also change your password on this page, but only if you remember your old one. Remember to **SAVE** any changes. If you forget your password, you must contact Jan or Kari to reset it.

## FOUR: INVITATIONS

On the **HOME** page, look to the left column again and click **VIEW MY INVITATIONS** On the new page you will see both **INVITATIONS** and **CONFIRMATIONS**. (Clicking **VIEW MY CONFIRMATIONS** will also take you to this page.)

| Schedule and Invi                                                     | ed Patient Manag                                                                                | ement Syst                                                     | em                                                           |                                                         |                                             |                                                                                                    |                                           |
|-----------------------------------------------------------------------|-------------------------------------------------------------------------------------------------|----------------------------------------------------------------|--------------------------------------------------------------|---------------------------------------------------------|---------------------------------------------|----------------------------------------------------------------------------------------------------|-------------------------------------------|
| Home / Time Slots / Schedi                                            | ule and invitations                                                                             |                                                                |                                                              |                                                         |                                             |                                                                                                    |                                           |
| lease review all the details of t<br>vitation at any time prior to co | he invitations carefullytimes, dates, location,<br>nfirmation. You may also change your respons | case and program description<br>se from 'Declined' to 'Accepte | n (click on the Case and Pro<br>d' by clicking the appropria | gram names) before acce<br>le option. Invitations are a | pting. Clicking Acce<br>utomatically remove | pt tells us you're available. After accepting, av<br>od from this list after the program occurs, or or | vait final confirma<br>ace we have filled |
| nvitations                                                            |                                                                                                 |                                                                |                                                              |                                                         |                                             |                                                                                                    |                                           |
| Start Time                                                            | End Time                                                                                        | SP Role                                                        | Location                                                     | Case                                                    | Program                                     |                                                                                                    | Actio                                     |
| 2/7/23, 9:00 AM                                                       | 2/7/23, 10:30 AM                                                                                | Training                                                       | omaha                                                        | imaha SOM/M1/PE#4 Neuro                                 |                                             | 4 Neuro                                                                                                | Accept Declined                           |
| 2/8/23, 8:00 AM                                                       | 2/8/23, 12:00 PM                                                                                | Performance                                                    | omaha SOM/M1/PE#4 Neuro                                      |                                                         | 4 Neuro                                     | Accept Decline                                                                                         |                                           |
| 2/9/23, 8:00 AM                                                       | 2/9/23, 12:00 PM                                                                                | Performance                                                    | omaha                                                        |                                                         | SOM/M2/S2/                                  | Clinical Skills Exam                                                                                   | Accept Decline                            |
| ur schedule below displays a                                          | Il your final confirmations. If you have question                                               | ns about an invitation or confir                               | mation, Scheduling question                                  | n, contact us by clicking I                             | nere. This will send a                      | message directly to the SP Program staff. We                                                           | will get back to you promptly. Th         |
| Confirmations                                                         |                                                                                                 |                                                                |                                                              |                                                         |                                             |                                                                                                    |                                           |
| itart Time                                                            | End Time                                                                                        |                                                                | SP Role                                                      | Location                                                | Case                                        | Program                                                                                                |                                           |
| 7/23, 10:30 AM                                                        | 2/7/23, 12:00 PM                                                                                | Ħ                                                              | Training                                                     | omaha                                                   | None                                        | SOM/M2/S2/Clinical Skills Exam                                                                         |                                           |
| /8/23_1:00 PM                                                         | 2/8/23, 5:00 PM                                                                                 |                                                                | Performance                                                  | omaha                                                   | None                                        | SOM/M2/S2/Clinical Skills Exam                                                                         |                                           |

The **INVITATIONS** section will list all the SP time slots that you are being offered. At the end of each row, you will see an **ACCEPT** and **DECLINE** option. Be sure to review all details before you **ACCEPT** or **DECLINE**. You can change your answer at any time before you are confirmed.

If you select **ACCEPT**, the CU staff will be informed that you are available. <u>Just because you</u> <u>have "accepted" a job does not mean you are "selected."</u> You must wait for a **CONFIRMATION**.

If you select **DECLINE**, the CU staff will be informed that you are not available. The invitation will drop off your list once the job is assigned, typically a few days.

If your **INVITATION** disappears before you've accepted or declined, that means the job has been filled.

You will also receive an email with the **INVITATION**, IF you checked the box in the **SPMS SETTINGS**.

## **FIVE: CONFIRMATIONS**

Standardized Patient Management System

5

In the left-hand column on the **HOME** page, click the words **VIEW MY CONFIRMATIONS**.

A **CONFIRMATION** is the CU staff telling you that you have been selected for the case. (*Congrats*!) All your confirmed time slots will be listed here.

#### Schedule and Invitations Home / Time Slots / Schedule and Invitations Please review all the de dates, location, case and program description (click on the Case and Program names) before accepting. Clicking Accept tells us you're available. After accepting, await final confirmation notification invitation at any time p ur response from 'Declined' to 'Accepted' by clicking the appropriate option. Invitations are automatically removed from this list after the organam occurs, or once we have filled all the slots. Invitations Start Time SP Role Location Case Program Actions 2/7/23, 9:00 AM 0:30 AM Training omaha SOM/M1/PE#4 Neuro Accept Declined 2/8/23 SOM/M1/PE#4 Neuro omaha 2/9/23.8:0 SOM/M2/S2/Clinical Skills Exa Your schedule below di This will send a message directly to the SP Program staff. We will get be Confirmations Start Time End Time SP Role Location Case Program 2/7/23, 10:30 AM 2/7/23, 12:00 PM SOM/M2/S2/Clinical Skills Exam = Training None 2/8/23, 1:00 PM 2/8/23, 5:00 PM = Performance None SOM/M2/S2/Clinical Skills Exam omaha

The **CONFIRMATION** will show the start time, end time, role, location, case, and program for each time slot you are scheduled for.

You will also receive an email with the **CONFIRMATION**, IF you checked the box on the **SPMS SETTINGS**.

You will receive a separate email from CU staff with your case script.

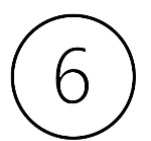

## SIX: TIMESHEETS

We will be able to track all SP working hours in the **TIMESHEET** feature of SPMS. On the HOME page, click **VIEW MY TIMESHEET INFORMATION**. Click **NEW TIMESHEET** on the left-hand side.

#### Add Timesheet

| 001001 2101    | t               |                   |             |                   |                   |                 |                  |      |   |     | ~ |
|----------------|-----------------|-------------------|-------------|-------------------|-------------------|-----------------|------------------|------|---|-----|---|
| Start Date and | d Time          |                   |             |                   |                   |                 |                  |      |   |     |   |
| 2023           | ~               | January           | ~           | 23                | ~                 | 2               | ~                | 00   | ~ | pm  | ~ |
| End Date and   | Time            |                   |             |                   |                   |                 |                  |      |   |     |   |
| 2023           | ~               | January           | ~           | 23                | ~                 | 2               | ~                | 00   | ~ | pm  | ~ |
| Notes: Please  | explain anythin | g unusual about y | our timeshe | eet here, such as | s late arrival or | additional time | e for at-home st | udy. |   | pin |   |
|                |                 |                   |             |                   |                   |                 |                  |      |   |     |   |
|                |                 |                   |             |                   |                   |                 |                  |      |   |     |   |
|                |                 |                   |             |                   |                   |                 |                  |      |   |     |   |

At the end of every program you work, you will record your hours by following these instructions.

- Select **PROGRAM** worked from the dropdown menu
- Click **START DATE AND TIME**. Fill in appropriate information.
- Click END DATE AND TIME. Fill in appropriate information.
- Add **NOTES**, if there is anything unusual with your time that we should know.
- Click **SUBMIT** to log your hours

#### **SEVEN: HELPFUL RESOURCES & CONTACT STAFF**

In the left column of the **HOME** page, click on **HELPFUL RESOURCES**. This page will provide links to resources like our website and contact info, and many other documents that will be relevant to your work as a Creighton SP.

In the left column on every page of SPMS, you can click the link to the **CONTACT STAFF** feature. Simply type a message to Jan and Kari and hit SEND.

# Standardized Patient Management System

Resources

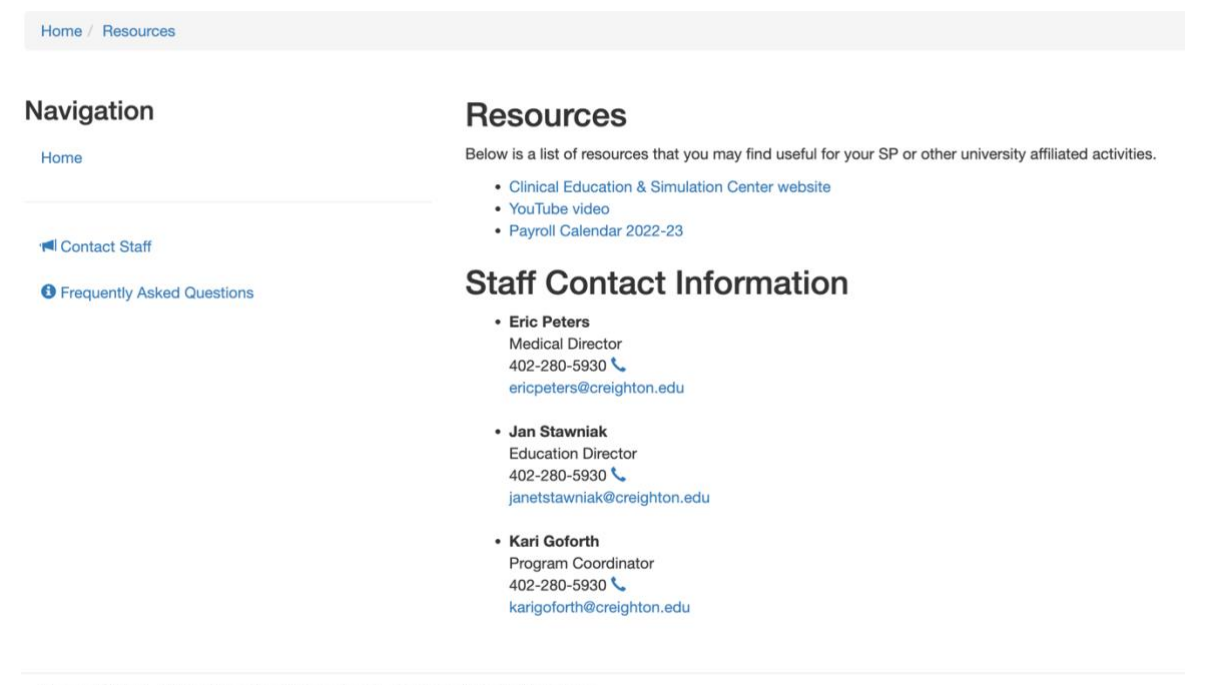

Copyright 2014 - 2023, University of Pennsylvania, Perelman School of Medicine

# Standardized Patient Management System

Contact Staff

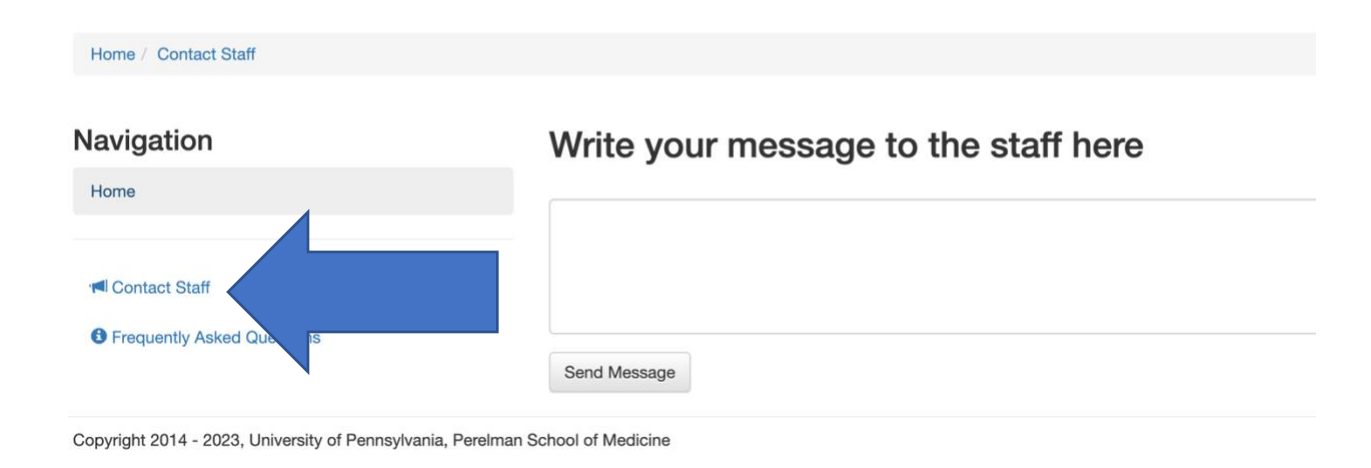

#### EIGHT: LOG OFF

8

Once you are done with your SPMS session, please return to the **HOME** page and click **LOG OFF** in the lower left-hand column, so your information stays secure. If you forget this step, please know that SPMS will automatically log you off after a few minutes of inactivity.

# Standardized Patient Management System

Home

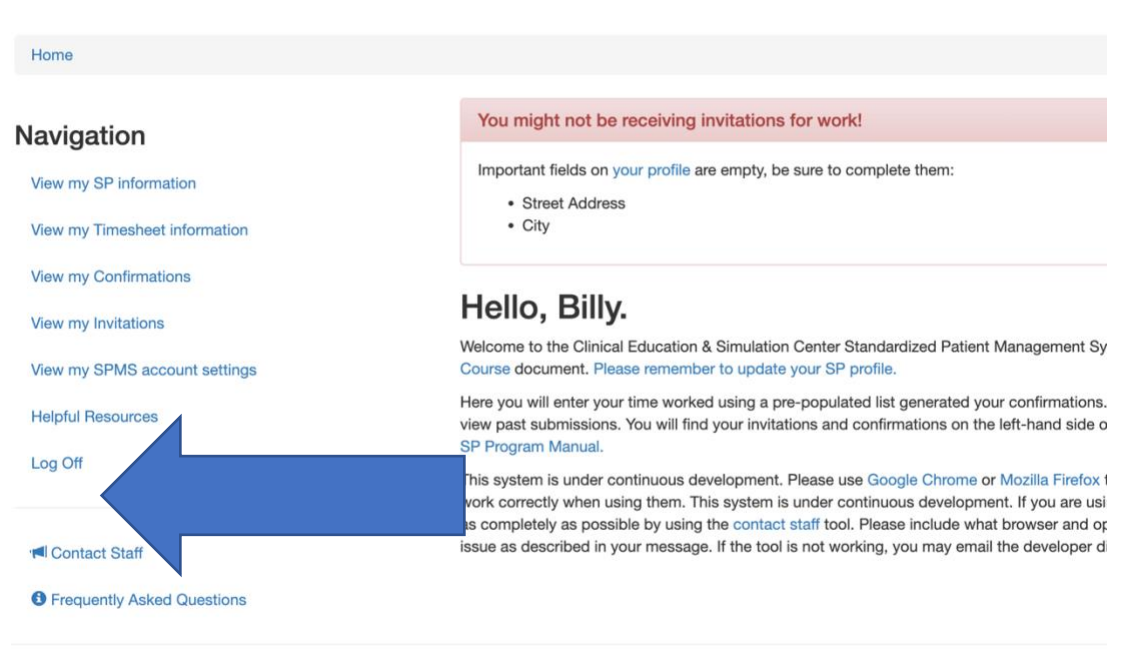

Copyright 2014 - 2023, University of Pennsylvania, Perelman School of Medicine

## For further clarification or to talk through any of these steps, please contact:

Kari (<u>KariGoforth@creighton.edu</u>) Sarah Lynn (<u>Sarah.Lynn.Brown.27@gmail.com</u>) or Sara Decker (<u>snsdecker@gmail.com</u>)

No question is too small! We want everyone to feel totally confident with this system. **Thank you so much!**